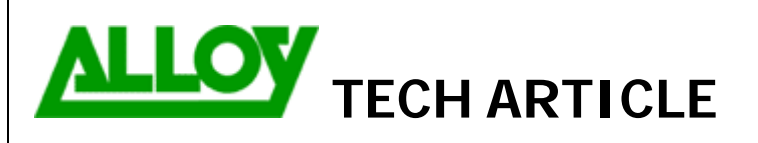

TechnicalArticle.doc Version1.0 23/10/07

Date: 03/04/08

Topic / Issue:

Written By:

Configuring SMS option on Quadro with Clickatell

Chris Pulsford

## Configuring SMS option on Quadro with Clickatell

The Quadro PBX can be configured to send various notifications to users by SMS. To use this feature, go to www.clickatell.com and setup an account. Select the HTTP API interface option. Once your registration is complete you will receive an API ID from Clickatell.

Log into the Quadro management and select SMS Settings from the System menu.

| Main System Use                                                  | ers Telephony Internet Uplink LAN S                                                                                                    | Enable the SMS service and enter the Username and Password of your Clickatell account.      |  |
|------------------------------------------------------------------|----------------------------------------------------------------------------------------------------|---------------------------------------------------------------------------------------------|--|
| Enable SMS Servi                                                 | ce                                                                                                    | Enter a Sender Address, which will be displayed in the<br>'From' field of the received SMS. |  |
| User Name<br>Password<br>SMS Sender Addres<br>SMS Recipient Addi | Jim Smith ****** S JimsHats ess 61419876543                                                                                                | Enter the SMS Recipient Address where administrator SMS's will be sent.                     |  |
| SMS Gateways                                                     |                                                                                                    | In the SMS Gateways options select Clickatell and enter the API ID of your account.         |  |
| Clickatell     Custom                                            | API ID 29996253<br>Resource<br>Parameters<br>Server<br>Port 80<br>Vuse Secure HTTP<br>Secure Port 443<br>Request Method<br>O POST<br>O GET | Once you have entered all required details you can send a test SMS.                         |  |
| Save Back                                                        |                                                                                                    |                                                                                             |  |
|                                                                  |                                                                                                    |                                                                                             |  |

| SMS notification for new Voicemail                                                                                                    |  |  |  |  |
|----------------------------------------------------------------------------------------------------|--|--|--|--|
| To have the Quadro send SMS notification of a new voicemail, go to the Extensions Management menu and click on the extension number that you want to enable SMS Notification on. Select Voice Mail Settings from the Voice Mail menu. |  |  |  |  |
| Enable the SMS notification option and set the number of the extension user's mobile phone.                                                                                                    |  |  |  |  |
|                                                                                                    |  |  |  |  |
| Send new voice message notifications via SMS                                                                                                    |  |  |  |  |
| Mobile number 61409427793                                                                                                    |  |  |  |  |
| More notification options >>>                                                                                                    |  |  |  |  |
|                                                                                                    |  |  |  |  |
| When a voicemail is received at the extensions voicemail box an SMS is sent with these details:                                                                                                    |  |  |  |  |

- CLID of caller (if it was presented to the Quadro)
- Date and Time of message
- Duration of message

## SMS notification for Call Forwarding

When an external call to a Quadro extension is forwarded to another external destination, the CLID presented to the forwarding destination is that of the service used by the Quadro to forward the call. For example the CLID of the Quadro's ITSP Account or PSTN line.

The CLID of the original calling party is not passed to the forwarding phone.

SMS notification can be enabled as an option when configuring Call Forwarding. If this is enabled, the SMS will contain the CLID of original calling party (if it was presented to the Quadro), the call type, and the Time & Date of the Call Forward.

| Main Voice Mail Your E                                                             | ctension Supplementary Services                                               |                                |  |  |
|------------------------------------------------------------------------------------|-------------------------------------------------------------------------------|--------------------------------|--|--|
| Caller ID Based Services for Other Addresses<br>Extension: 39                      |                                                                               |                                |  |  |
| Hiding Caller Information                                                          | Enable Service<br>Enable/Disable Add Edit Delete Select all Inverse Selection | on                             |  |  |
| Outgoing Call Blocking                                                             | State Enabled                                                                 | Forward to<br>Auto-00419876543 |  |  |
| Call Hunting<br>Many Extension Ringing                                             | Send Notification Via SMS<br>Mobile Number 61419876543                        |                                |  |  |
| Unconditional Call Forwarding<br>Busy Call Forwarding<br>No Answer Call Forwarding | Send E-mail<br>E-mail Address                                                 |                                |  |  |
| Intercom                                                                           | Save Back                                                                     |                                |  |  |

## SMS notification for System Events

Notification of selected System Events can also be sent by SMS.

Go to the System Menu and Select System Events. Click the Event Settings link and select the event(s) that you want to be notified of and then Edit.

| Edit Event Settings |                            |  |
|---------------------|----------------------------|--|
| Application:        | ISDN                       |  |
| Name:               | status unusable            |  |
| Description:        | ISDN BRI link status event |  |
| Actions:            | 🗹 Display notification     |  |
|                     | Flash LED                  |  |
|                     | Send mail                  |  |
|                     | Send SNMP trap             |  |
|                     | Send SMS                   |  |
| Save                | Back                       |  |

Tick the Send SMS option. When selected event occurs, the SMS notification will be sent to the mobile number specified in the SMS Settings.